# **Transparencias**

Este tema incluye:

- "Directrices para transparencias" en la página 2-46
- "Impresión de transparencias desde la Bandeja 1 (MPT) o Bandeja 6" en la página 2-46
- "Impresión de transparencias desde las bandejas 2 a 5" en la página 2-48

Puede imprimir con transparencias desde cualquiera de las bandejas. Deben imprimirse por una cara solamente. Para pedir transparencias de Xerox, póngase en contacto con su distribuidor local.

## **Directrices para transparencias**

- Retire todo el papel antes de cargar transparencias en la bandeja.
- No cargue transparencias por encima de la línea de llenado, ya que podría causar un atasco en la impresora.
- Manipule las transparencias por los bordes con ambas manos, para evitar huellas y dobleces que puedan producir una mala calidad de impresión.
- No utilice transparencias con rayas en el lateral.
- Cambie el tipo de papel para todas las bandejas en el panel frontal.
- Utilice transparencias de Xerox; la calidad de impresión puede variar con otras transparencias.

Para obtener más información sobre tipos, pesos y tamaños de papel, consulte Referencia/ Impresión/Papeles admitidos en el *CD-ROM de documentación del usuario*.

### Impresión de transparencias desde la Bandeja 1 (MPT) o Bandeja 6

1. Airee las transparencias para separar las hojas que pudieran estar pegadas.

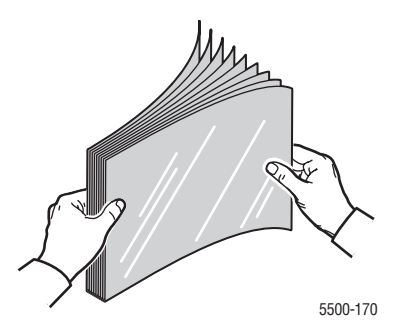

2. Introduzca las transparencias por el borde largo en la bandeja 1 (MPT) o en la Bandeja 6.

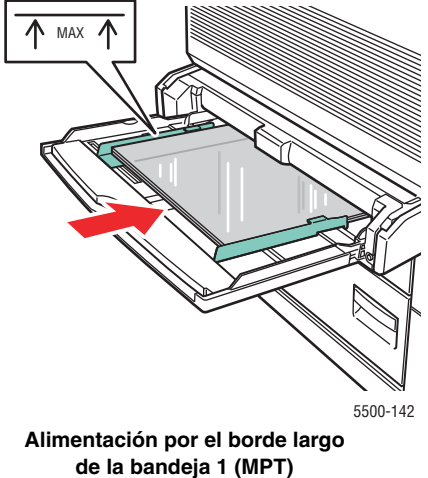

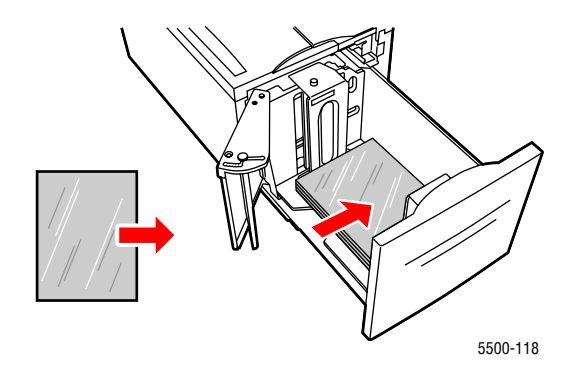

Alimentación por el borde largo de la bandeja 6

#### Nota

No cargue papel por encima de la línea de llenado que se encuentra dentro de la bandeja.

- 3. Ajuste las guías de papel al tamaño de las transparencias, si procede.
- **4.** Si se le indica en el panel frontal de la impresora, presione el botón **OK** para aceptar el tamaño y el tipo de papel resaltados. Si ha modificado el tipo o el tamaño del papel, haga lo siguiente:
  - a. Seleccione Cambiar y presione el botón OK.
  - **b.** Seleccione **Transparencia** y presione el botón **OK**.
  - **c.** Seleccione el tamaño de papel y, a continuación, presione el botón **OK** para guardar su elección.
- **5.** En el controlador de impresora, seleccione **Transparencia** como tipo de papel, o bien la bandeja que cargó como origen del papel.

### Impresión de transparencias desde las bandejas 2 a 5

1. Airee las transparencias para separar las hojas que pudieran estar pegadas.

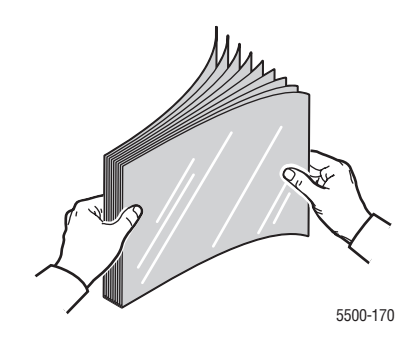

2. Introduzca las transparencias (se recomienda por el borde largo) en las bandejas 2, 3, 4 o 5.

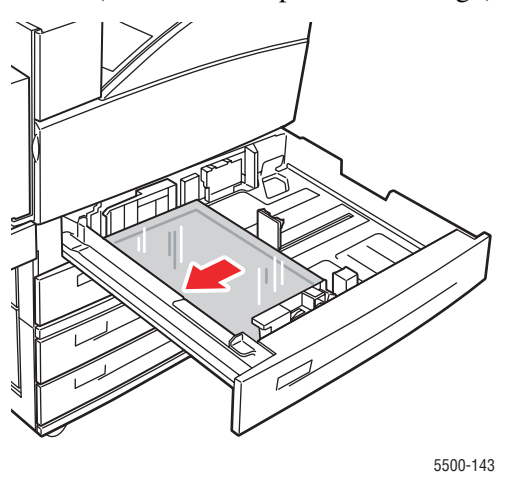

#### Nota

No cargue papel por encima de la línea de llenado que se encuentra dentro de la bandeja.

- 3. Ajuste las guías de papel al tamaño de las transparencias.
- **4.** Si se le indica en el panel frontal de la impresora, presione el botón **OK** para aceptar el tamaño y el tipo de papel resaltados. Si ha modificado el tipo o el tamaño del papel, haga lo siguiente:
  - a. Seleccione Cambiar y presione el botón OK.
  - b. Seleccione Transparencia y presione el botón OK.
  - **c.** Seleccione el tamaño de papel y, a continuación, presione el botón **OK** para guardar su elección.
- **5.** En el controlador de impresora, seleccione **Transparencia** como tipo de papel, o bien la bandeja que cargó como origen del papel.